## TUTORIEL

## COMMENT S'INSCRIRE À LA WOD (WORLD ORIENTEERING DAY)?

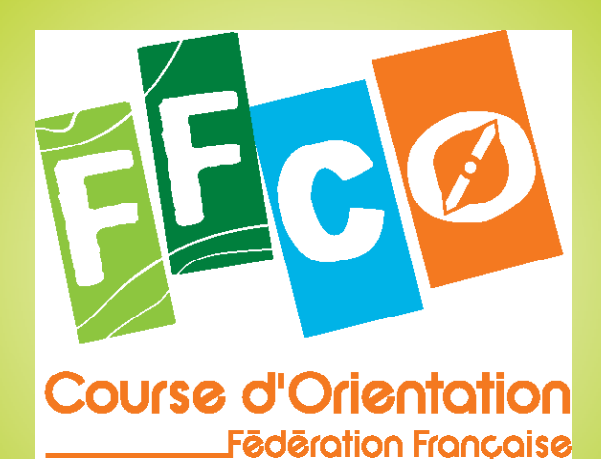

Store Sta

ÉDITION NOVEMBRE 2015 | FFCO

# TUTORIEL COMMENT S'INSCRIRE POUR LA WORLD ORIENTEERING DAY, 2018?

## QU'EST CE QUE LA WOD?

La World Orienteering Day, qui a été lancée en 2016), est la journée mondiale de course d'orientation. Tous les ans depuis cette date, de nombreux pays se mobilisent afin montrer au monde l'importance grandissante de cette discipline. de

L'IOF (Fédération internationale de course d'orientation), qui est à l'origine de cette manifestation sportive mondiale, dresse tous les ans un décompte de cette journée. A titre d'exemple, en 2017, plus de 288 000 personnes issues de 79 pays à travers le monde ont participé à une animation de CO dans le cadre de la WOD.

La France, elle, n'a cessé de progresser et de voir le nombre de ses participants augmenter au fil des éditions. La FFCO souhaite cette année dépasser de loin le nombre de participants de 2017 et atteindre 10 000 participants en 2018!

Seul impératif pour qu'une participation soit homologuée: inscrire son animation sur le site de la WOD.

## **QUI PEUT S'INSCRIRE?**

WOD: N'importe enregistrer animation pour la qui peut une

- un dirigeant ou un entraîneur au sein d'un club

- un professeur qui souhaite faire participer sa classe ou son école

- un employé qui souhaite organiser un événement de team building ou une animation au sein de son entreprise

- une personne lambda qui souhaite faire participer sa communauté à une activité bonne pour la santé

L'objectif principal de la World Orienteering Day est d'accroitre la visibilité et l'accessibilité à l'orientation chez les jeunes, deux des piliers de notre candidature pour devenir sport additionnel aux JO à Paris 2024. Afin d'y parvenir, nous devons travailler en étroite collaboration avec les écoles.

A A A A

Pour cela. vous devez créer votre animation avant le 23 mai 2018!

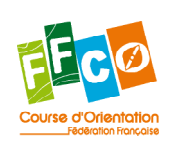

| 2 |

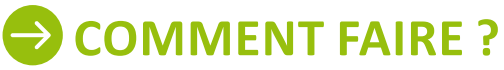

## ÉTAPE 1 - Se rendre sur le site worldorienteeringday.com

Pour enregistrer votre animation, rendez-vous sur le site de la WOD www.worldorienteeringday.com

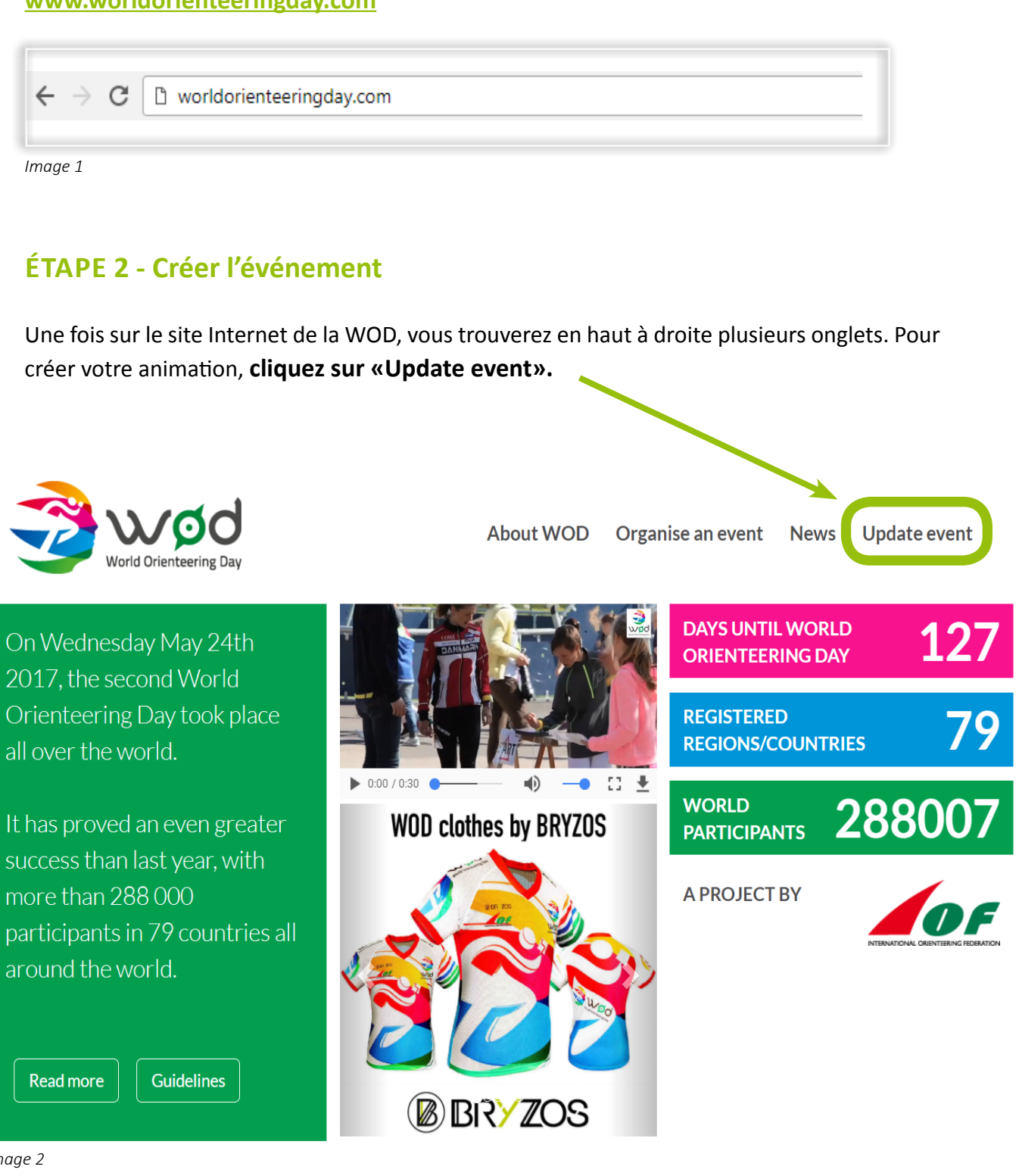

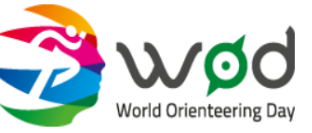

2017. the second World all over the world.

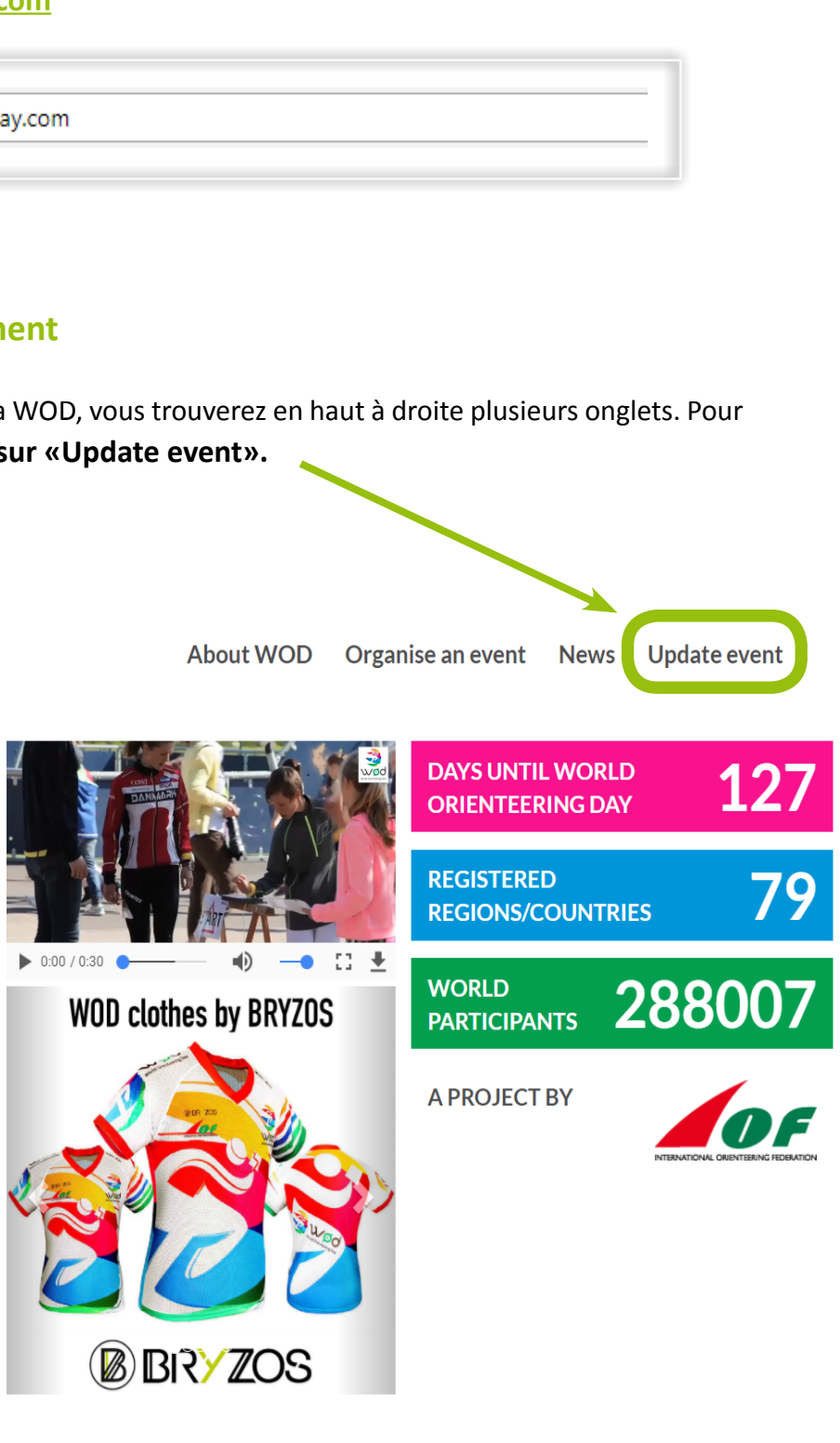

success than last year, with more than 288 000 participants in 79 countries all around the world.

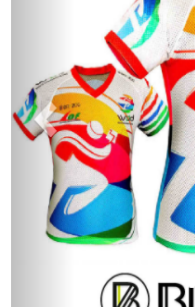

Image 2

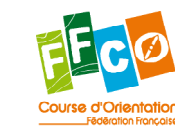

#### ÉTAPE 3 - Formulaire de création d'événement |4|

rom our partners.

Image 3

Après avoir cliqué sur «Update event», vous arrivez sur le formulaire d'enregistrement «Register participants for WOD».

Deux choix s'offrent à vous:

1 S'identifier \_\_\_\_\_ dans le cas où vous avez déjà enregistré une animation par le passé: Pour vous connecter, vous devez entrer votre adresse e-mail et votre mot de passe, puis cliquer sur «Login». MQQ Return to startpage **Register participants for WOD** Create your account or login to register a WOD location and participants. Register a user or Login Name Name Telephone Email Email (this will be vo Forgot your password? It's OK to publish my f number and e-mail on the WOD By signing this I accept that I will receive relevant information from IC

> and in certain cases relevant informa Login communication @ffcorientation. ..... Logi Forgot your password?

Image 4

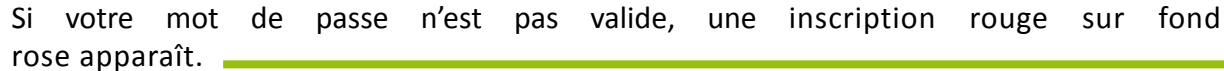

Si après plusieurs tentatives vous n'arrivez p vous identifier et/ou que vous avez oublié votre de passe, vous pouvez le récupérer en cliquan «Forgot your password?»

Vous serez alors dirigé vers cette page, ou vous devrez entrer de nouveau votre adresse email, puis cliquer sur «Send new password».

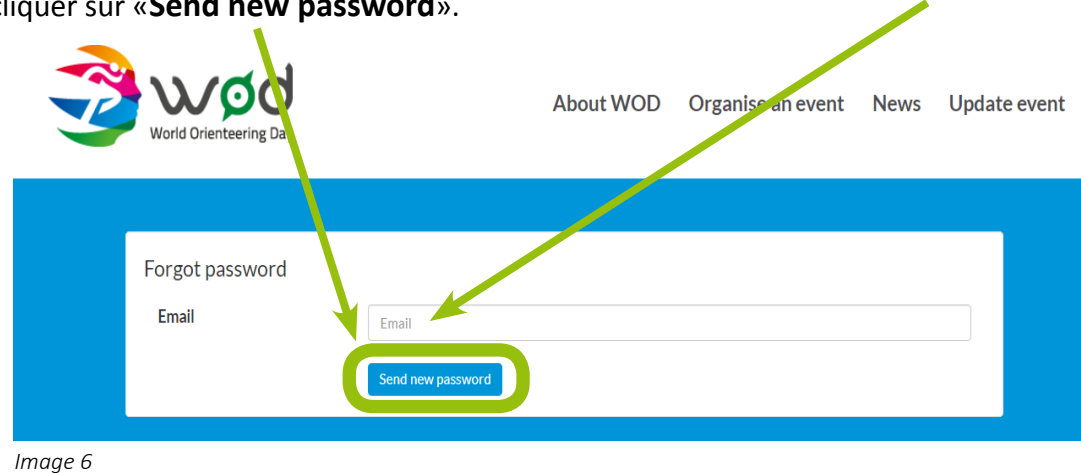

Une message sur fond vert s'affichera, vous annonçant l'envoie d'un nouveau mot de passe sur l'adresse email précédemment indiquée. Pensez à vérifier vos courriers indésirables/ spams au cas où le mail n'aurait pas atterri directement dans votre boîte de réception.

| 2 | World Orienteering Day      |                                       |
|---|-----------------------------|---------------------------------------|
|   | Forgot password<br>Email    | Email                                 |
|   | A new password has been sen | t to your email.<br>Send new password |

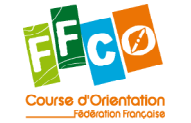

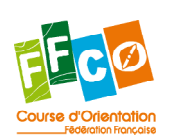

| ns a<br>mot | Login                                  | I |
|-------------|----------------------------------------|---|
| sur         | Email (username)                       |   |
| - 1         | Password                               |   |
|             | Invalid username<br>Incorrect password |   |
|             | Login                                  |   |

### |5|

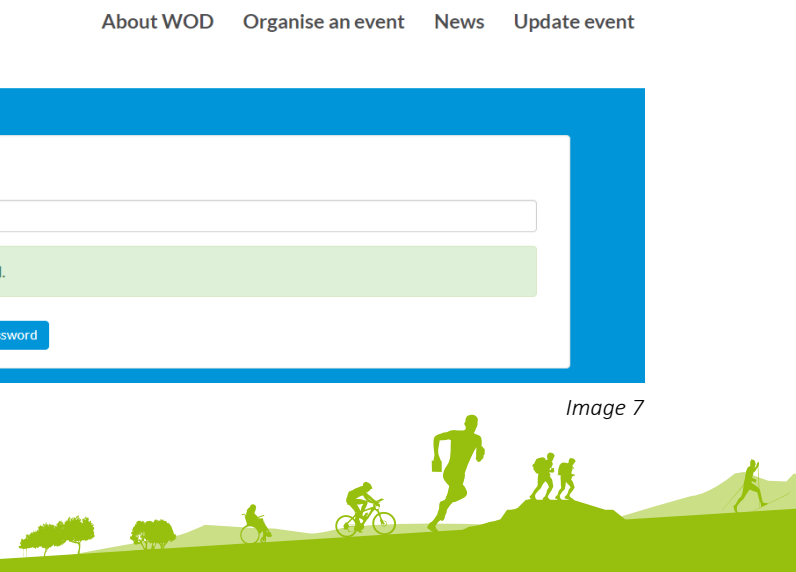

Vous n'avez jamais enregistré d'animation sur le site de la WOD vous devez créer votre compte.

Vous devez entrer vos nom, numéro de téléphone, adresse e-mail et un mot de passe (6 caractères minimum). ₩Ø Return to startpage Register participants for WOD Create your account or login to register a WOD location and participants. Login egister a user or Email (username Forgot your password? It's OK to publish my telephone number and e-mail on the WOD site. By signing this I accept that I will eceive relevant information from IOF and in certain cases relevant information rom our partners. Register a user Name FFCO Telephone +330147971191 Image 8 Email communication@ffcorientation.fr Si vous souhaitez que votre numéro de Password ••••• téléphone apparaisse sur le site de la WOD, It's OK to publish my telephone vous devez cocher la première case. number and e-mail on the WOD site. By signing this I accept that I will receive relevant information from IOF La seconde case est cochée automatiquement. and in certain cases relevant information from our partners. Elle autorise l'IOF à vous «envoyer des informations pertinentes de la part de l'IOF elle-même et dans certains cas de la part de Image9 ses partenaires». Vous ne pouvez pas la décocher.

Vous pouvez maintenant valider votre inscription en cliquant sur le bouton «Create your account».

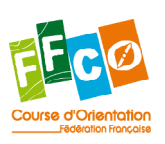

| 6 |

|--|

## ÉTAPE 4 - Informations obligatoires

Pour que votre animation soit répertorié par l'IOF dans le cadre de la WOD, vous devez remplir plusieurs champs:

 Tapez le nom précis de l'emplacement où l'animation aura lieu (parc, jardin, stade, forêt...) 2 - Tapez l'adresse de ce lieu \_\_\_\_\_ une fois que Google vous aura proposé l'adresse exacte, cliquez dessus. Une fois cela fait, une carte va s'afficher avec un pictogramme rouge représentant votre animation

|                                                 | Champs de M             | lars                  |                |
|-------------------------------------------------|-------------------------|-----------------------|----------------|
| Search address                                  | 2 champs de M           | ars                   |                |
|                                                 | Station Characteristics | amp-de-Mars Montres   | al, QC, Canada |
|                                                 | Champ de                | Mars - Tour Eiffel Pa | aris, France   |
|                                                 | Champs de               | Mars Pont-Sainte-Ma   | ence, France   |
|                                                 | P Champs de             | Mars Vienne, France   |                |
|                                                 | PASSY                   | SBX B                 |                |
|                                                 | XX                      |                       | . 📍 ~          |
|                                                 |                         | 3.                    |                |
|                                                 | <u></u>                 | N / )                 |                |
|                                                 |                         |                       | Ø2 3           |
|                                                 | Goode                   |                       |                |
| Upload map(s) and photo(s)                      | 3 OUpload               |                       |                |
| Participants                                    |                         |                       |                |
| Total number of<br>participants                 | 4 Number of pa          | articipants 🔶         |                |
| Enter number of<br>participants per age<br>span | 5 -12                   | 13-16                 | 17-23          |
| Enter number of                                 | 6 Female                | Male                  |                |
| participants per<br>gender                      |                         |                       |                |

3 Si vous avez déja en votre possession une carte du lieu (carte de CO, plan, schéma, photo du lieu...), vous pouvez d'ores et déjà la télécharger en cliquant sur le bouton «Upload» (voir étape 6, page 13). Si ce n'est pas le cas, vous pourrez le faire ultérieurement, en vous reconnectant.

Cette étape n'est pas obligatoire, cependant elle est utile aux participants.

456 Les champs 4 (nombre total de participants), 5 (le nombre de participants par âge) et 6 (le nombre de participants de sexe féminin et de sexe masculin) ne pourront être remplis qu'une fois la WOD passée (après le 23 mai 2018).

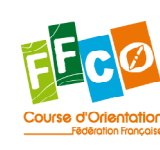

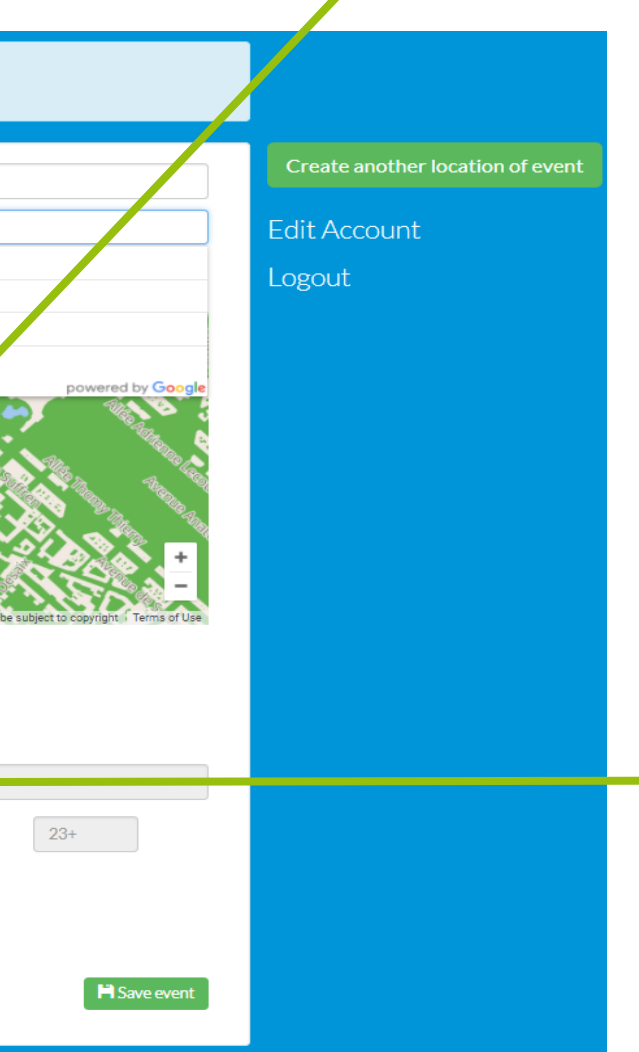

| 7 |

Enfin, pour valider la création de votre animation, vous devez cliquer sur le bouton

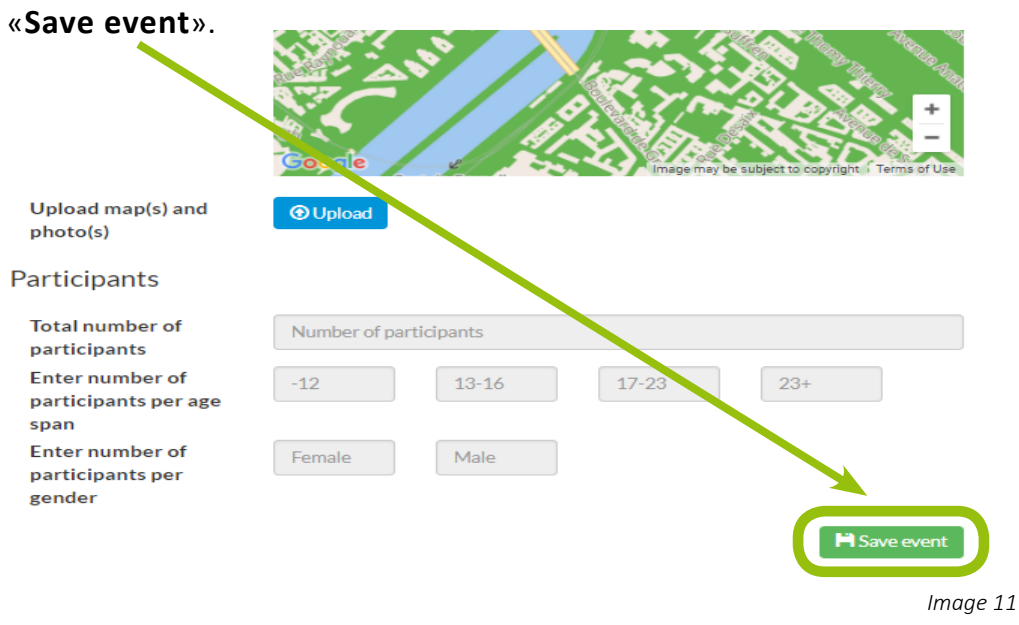

Votre événement est maintenant créé. Il apparaît désormais dans le menu de droite.

Si vous souhaitez le supprimer, vous devez cliquer sur le bouton rouge «Delete event».

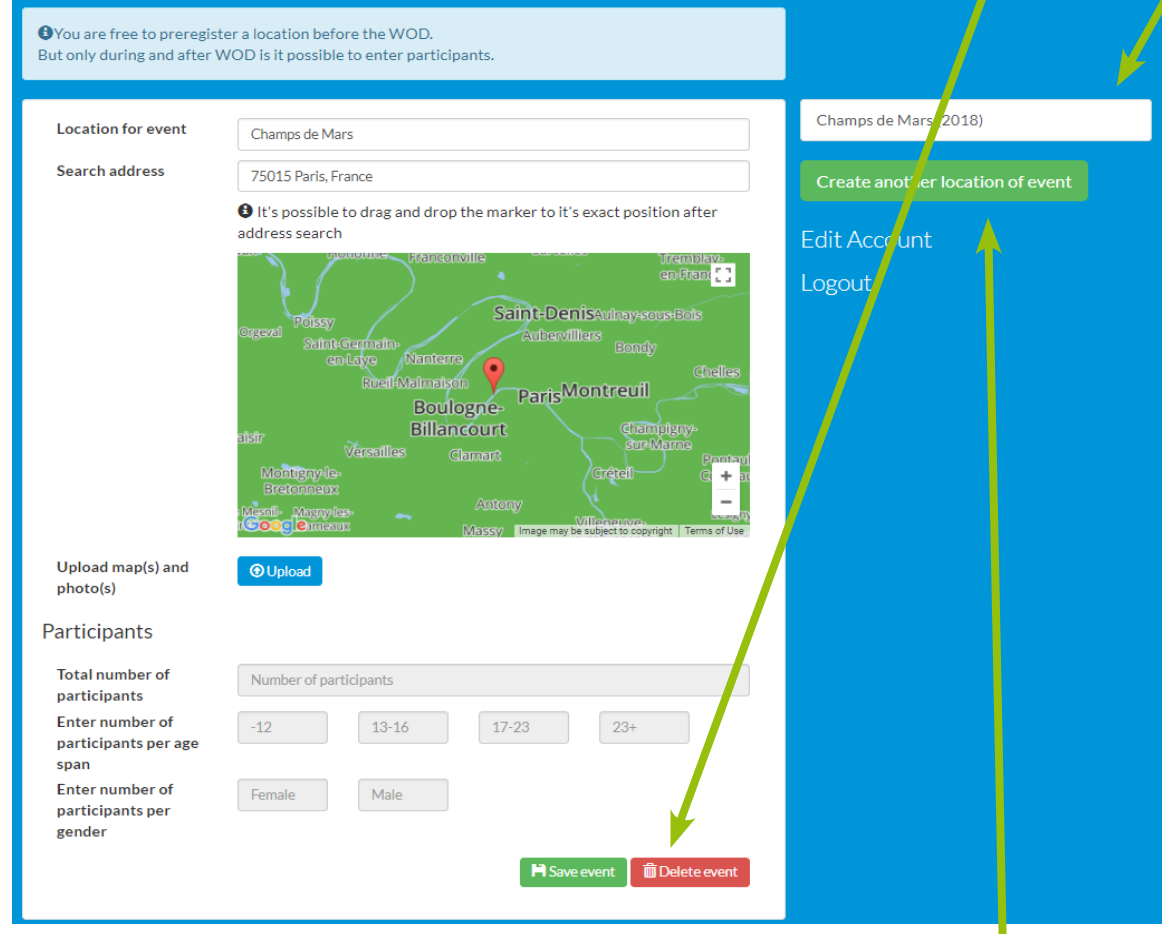

Image 12

Pour créer un nouvel événement, vous devez cliquer sur le bouton «**Create another location of event**». Vous devrez alors suivre de nouveau l'étape 5.

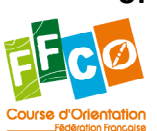

## **Modifier ses informations**

Si vous souhaitez modifier une information concernant l'événement, vous pouvez toujours cliquer sur le bouton «**Edit account**», dans le menu de droite.

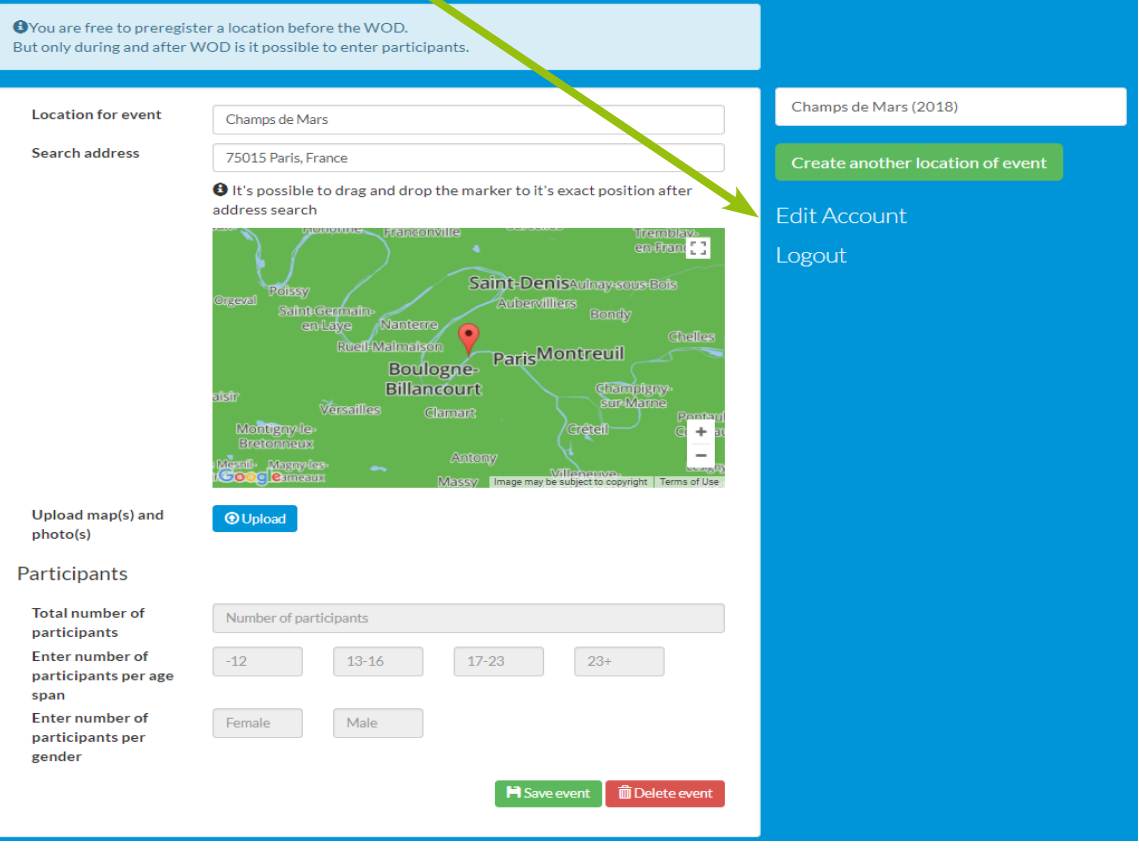

Image 13

Une nouvelle page s'affiche avec les champs pré remplis: nom, téléphone, email. Si besoin vous pouvez les modifier. Dès lors, vous devrez obligatoirement remplir les champs suivants: 1- ancien mot de passe, 2- nouveau mot de passe, 3- confirmez le nouveau mot de passe. Si vous ne souhaitez pas modifier votre mot de passe, indiquez dans ces trois derniers champs votre mot de passe actuel.

#### Pour enregistrer vos modifications, cliquez sur le

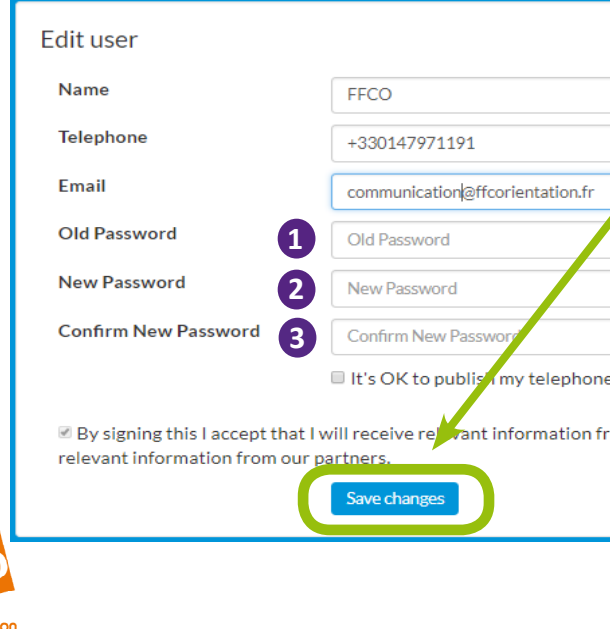

| e bouton «Save changes»;             |
|--------------------------------------|
|                                      |
|                                      |
|                                      |
|                                      |
|                                      |
| e number and e-mail on the WOD site. |
| om IOF and in certain cases          |
|                                      |
| Image 14                             |
|                                      |

| 9 |

#### ÉTAPE 5 - Visualiser votre événement | 10 |

Une fois votre événement enregistré et crée, le système le localise sur la carte du monde de la WOD. Pour le visualiser, il suffit de retourner sur la page d'accueil en cliquant sur le logo de la WOD situé en haut à gauche de la page, ou sur le bouton «**Return to startpage**» situé en haut à droite de certaines pages.

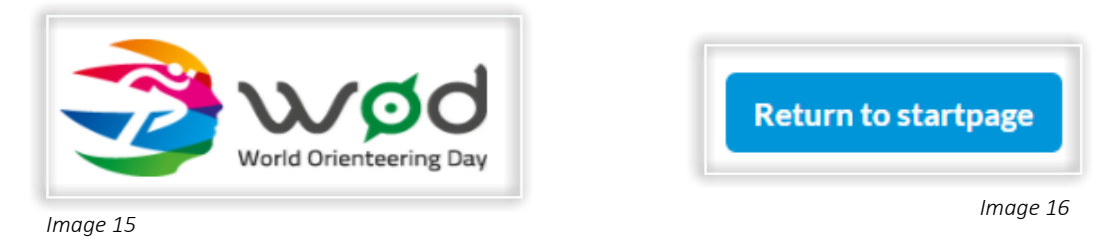

De retour sur la page d'accueil, faite en sorte de placer la carte au milieu de votre écran et assurez-vous que l'année 2018 est bien en bleu. Si ce n'est pas le cas, cliquez dessus.

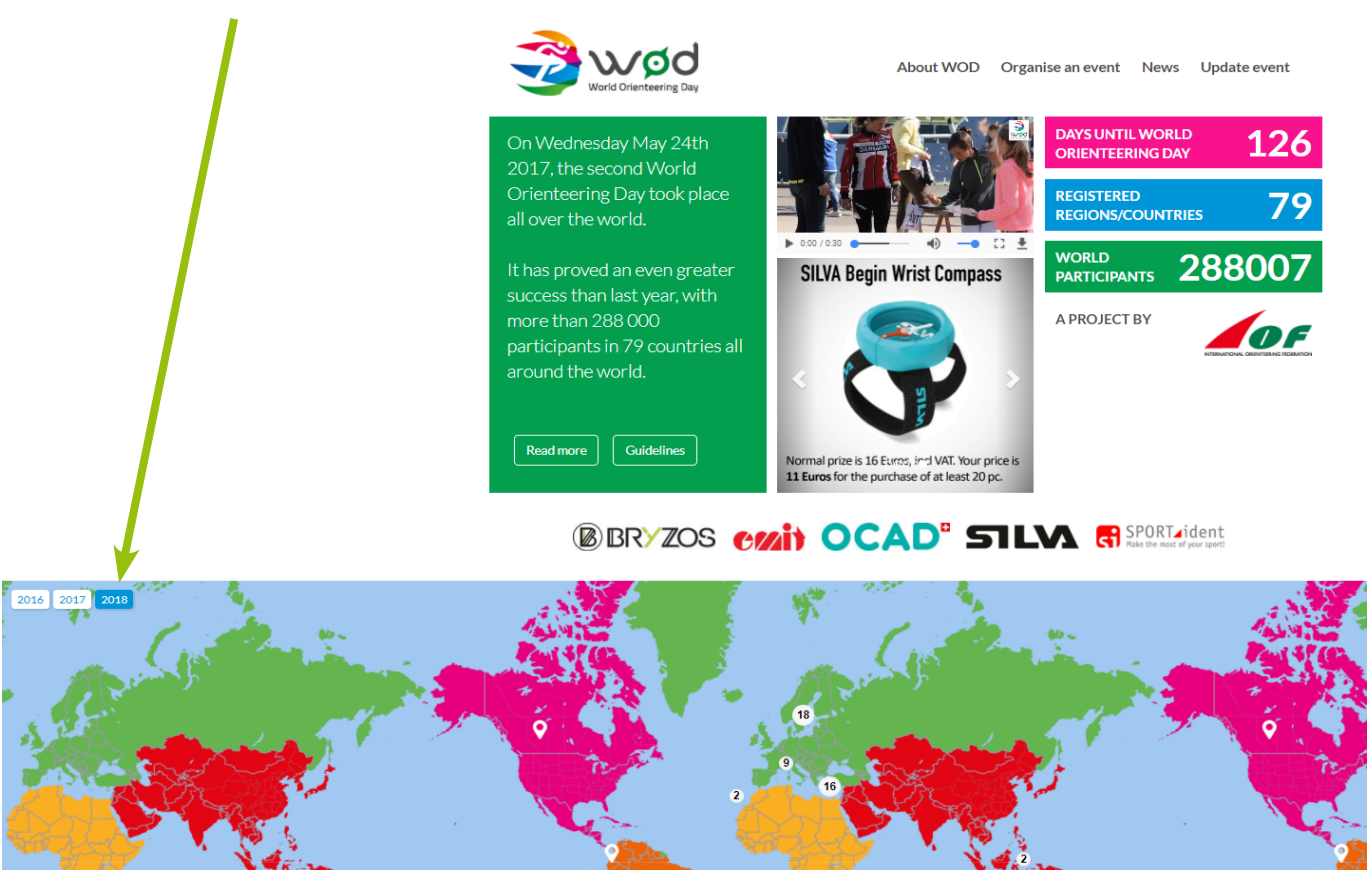

Image 17

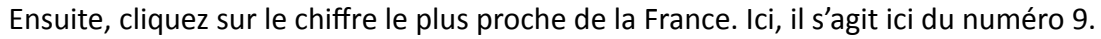

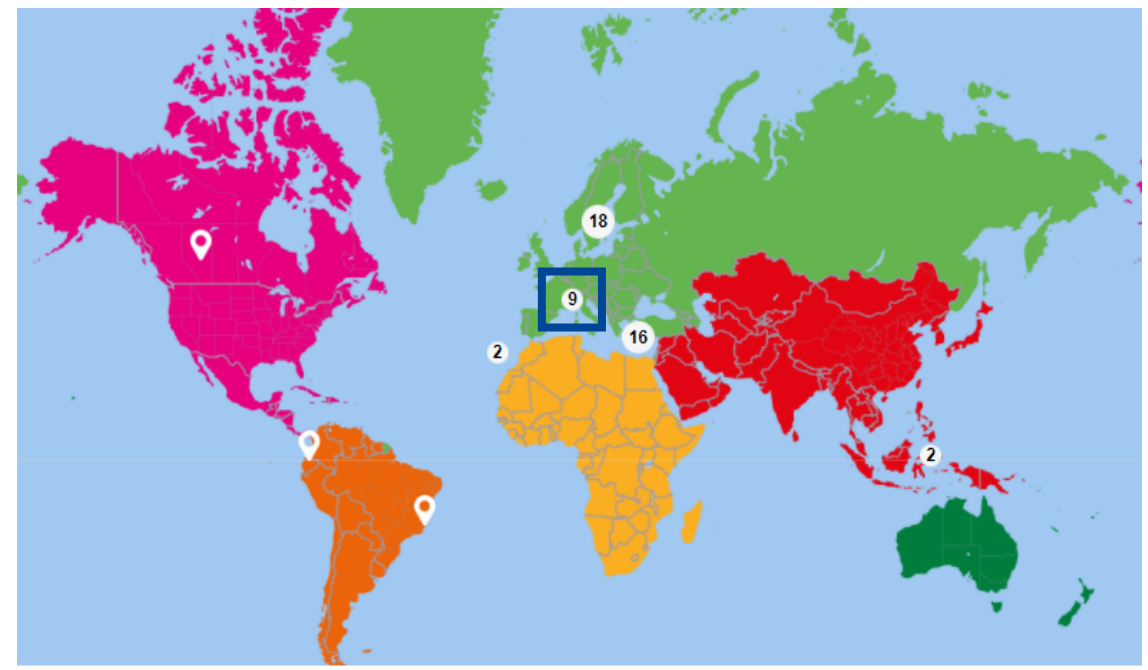

La carte va alors zoomer d'elle-même sur la zone géographique désirée. Cliquez ensuite sur le chiffre le plus proche de la zone géographique de votre événement. Ici, il s'agit ici du 2.

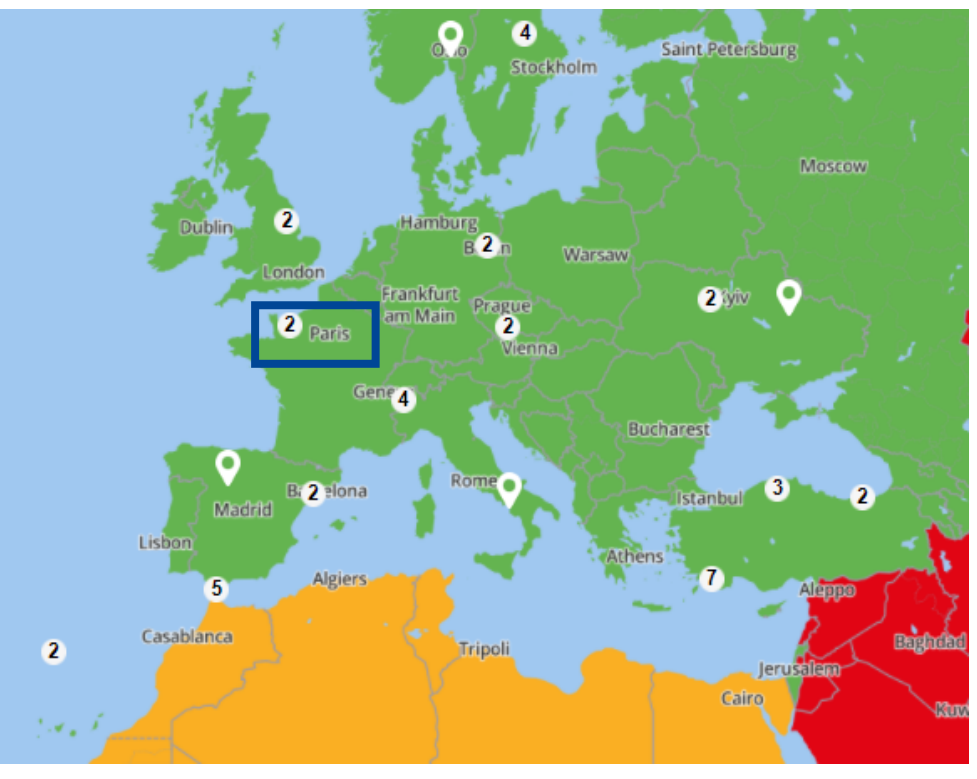

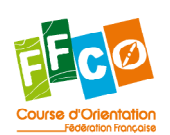

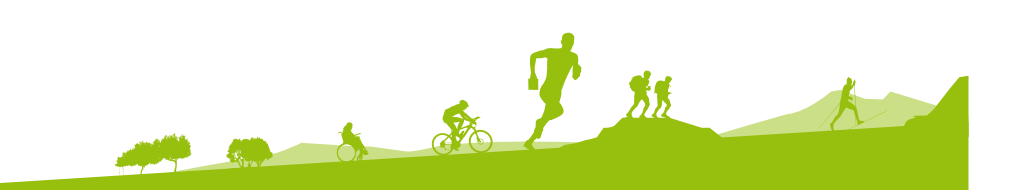

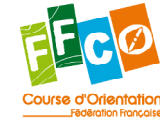

Image 18

Image 19

La carte zoome de nouveau d'elle-même sur la zone géographique désirée. | 12 | Cliquez ensuite sur le pictogramme de localisation de la zone géographique de votre événement.

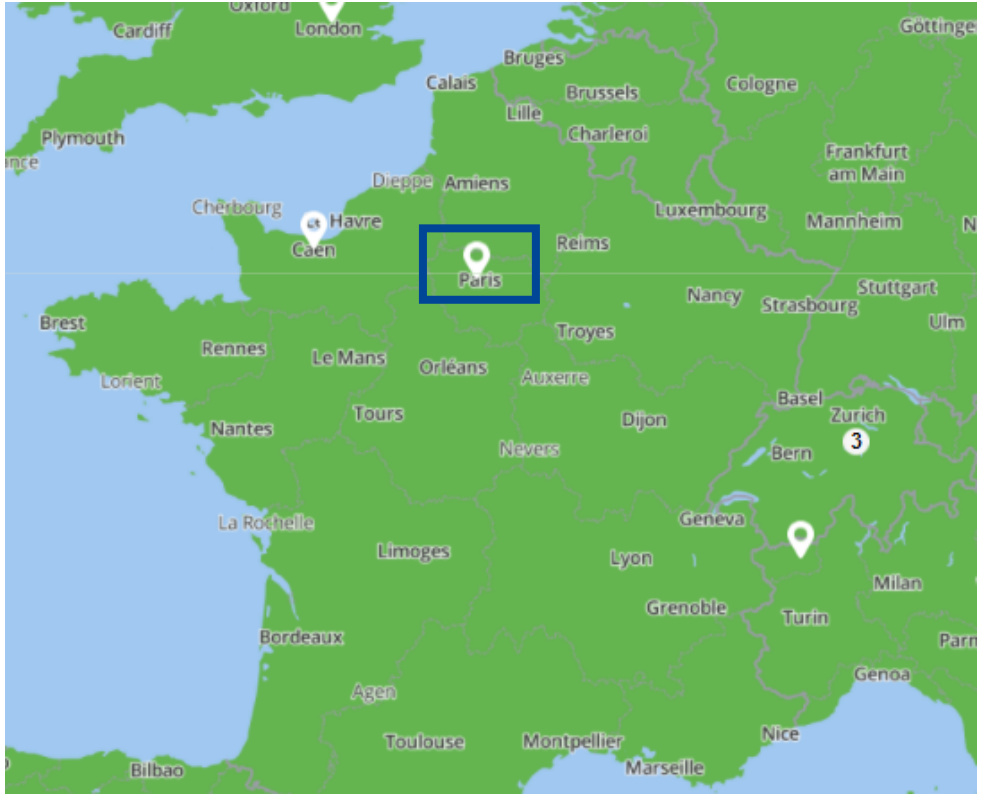

Image 20

#### Le nom de votre événement apparaît alors sur la droite.

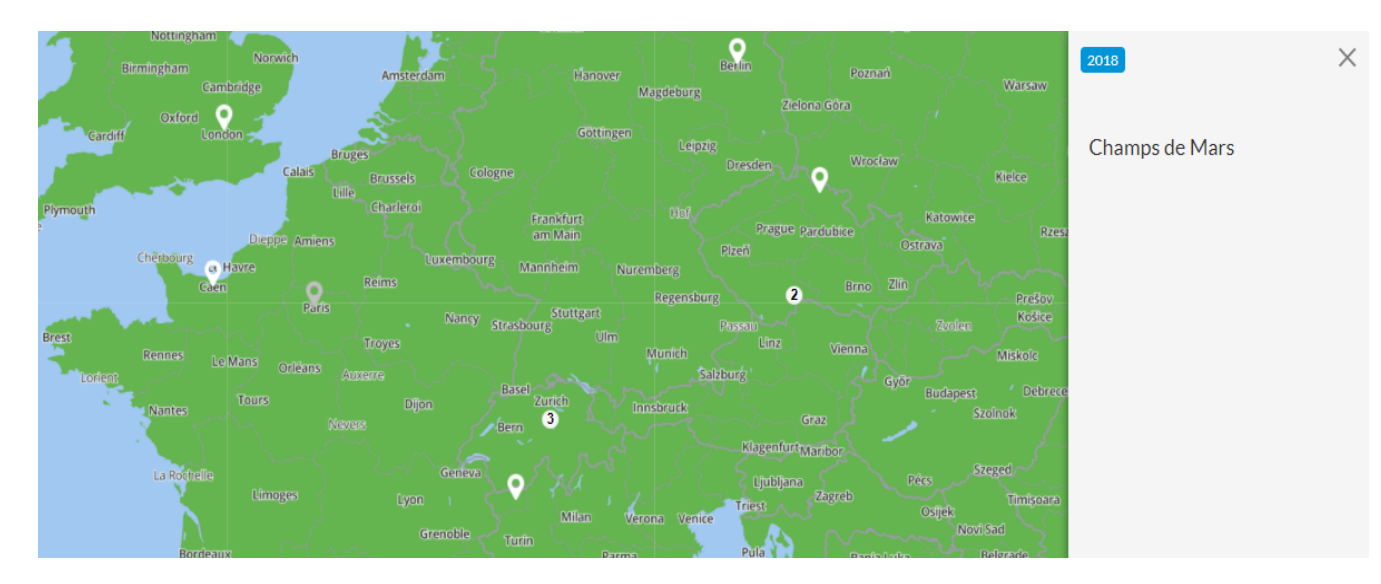

#### Image 21

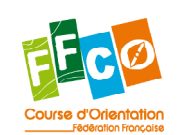

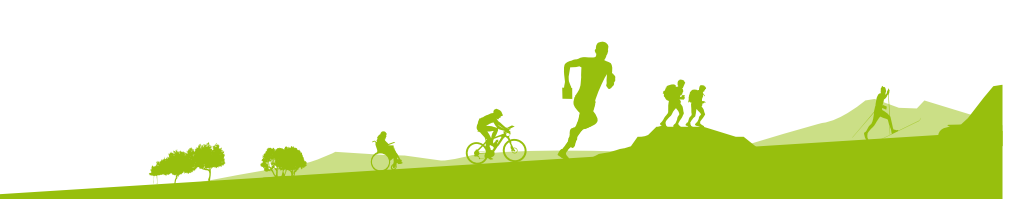

## ÉTAPE 6 - Se connecter et ajouter une carte

Les étapes précédentes vous ont permis de vous enregistrer sur le site internet de la WOD et de créer votre événement.

A tout moment, vous pouvez vous connecter sur le site internet www.worldorienteeringday. com afin de modifier des informations ou ajouter une carte.

Pour cela, réitérez les étapes 1 et 2. Puis, une fois avoir entré votre adresse email et votre mot de passe, cliquez sur le bouton «Login».

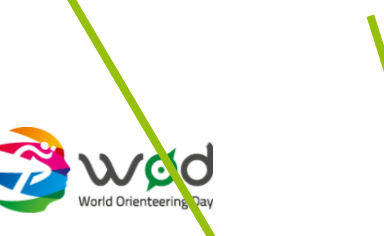

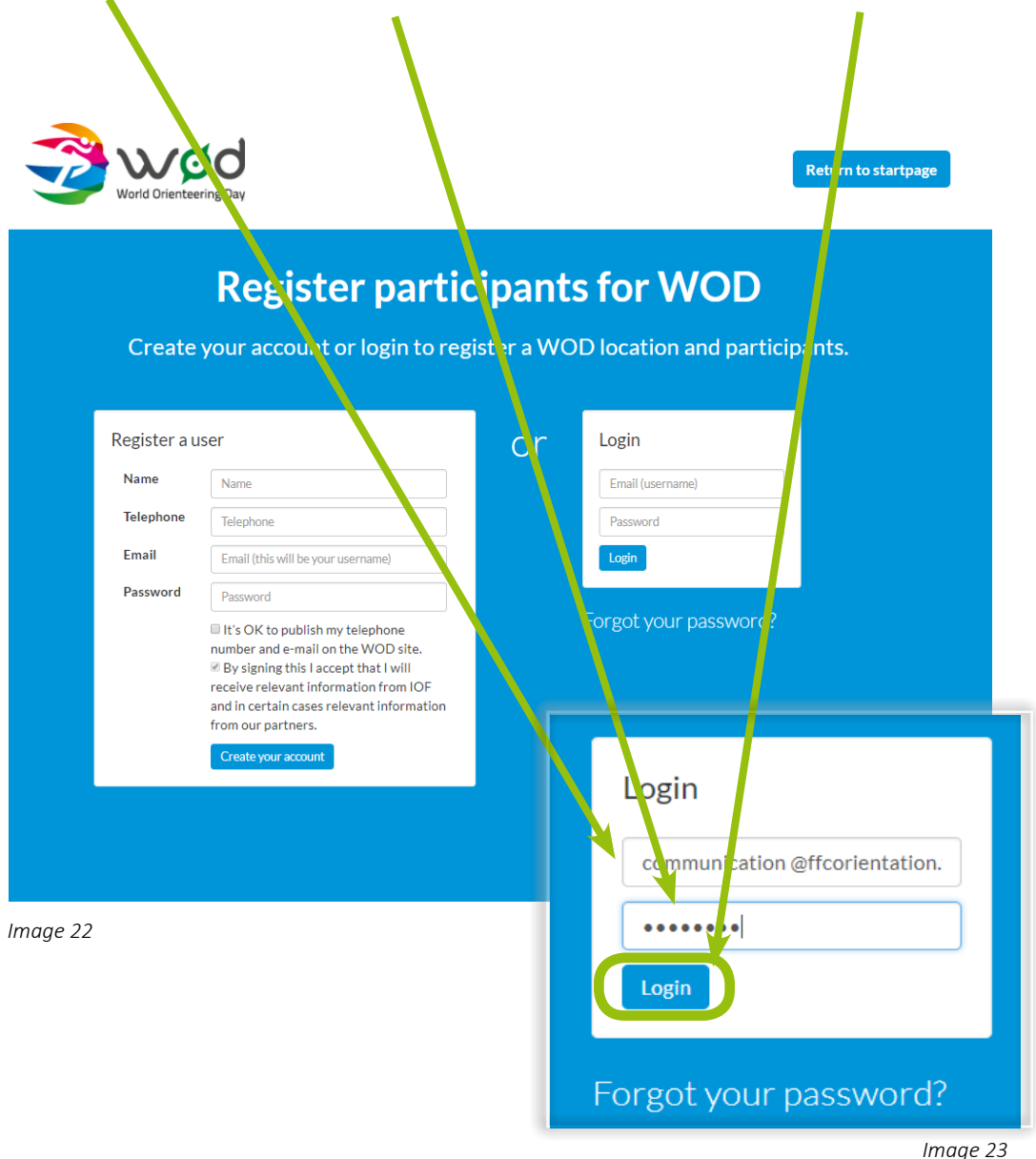

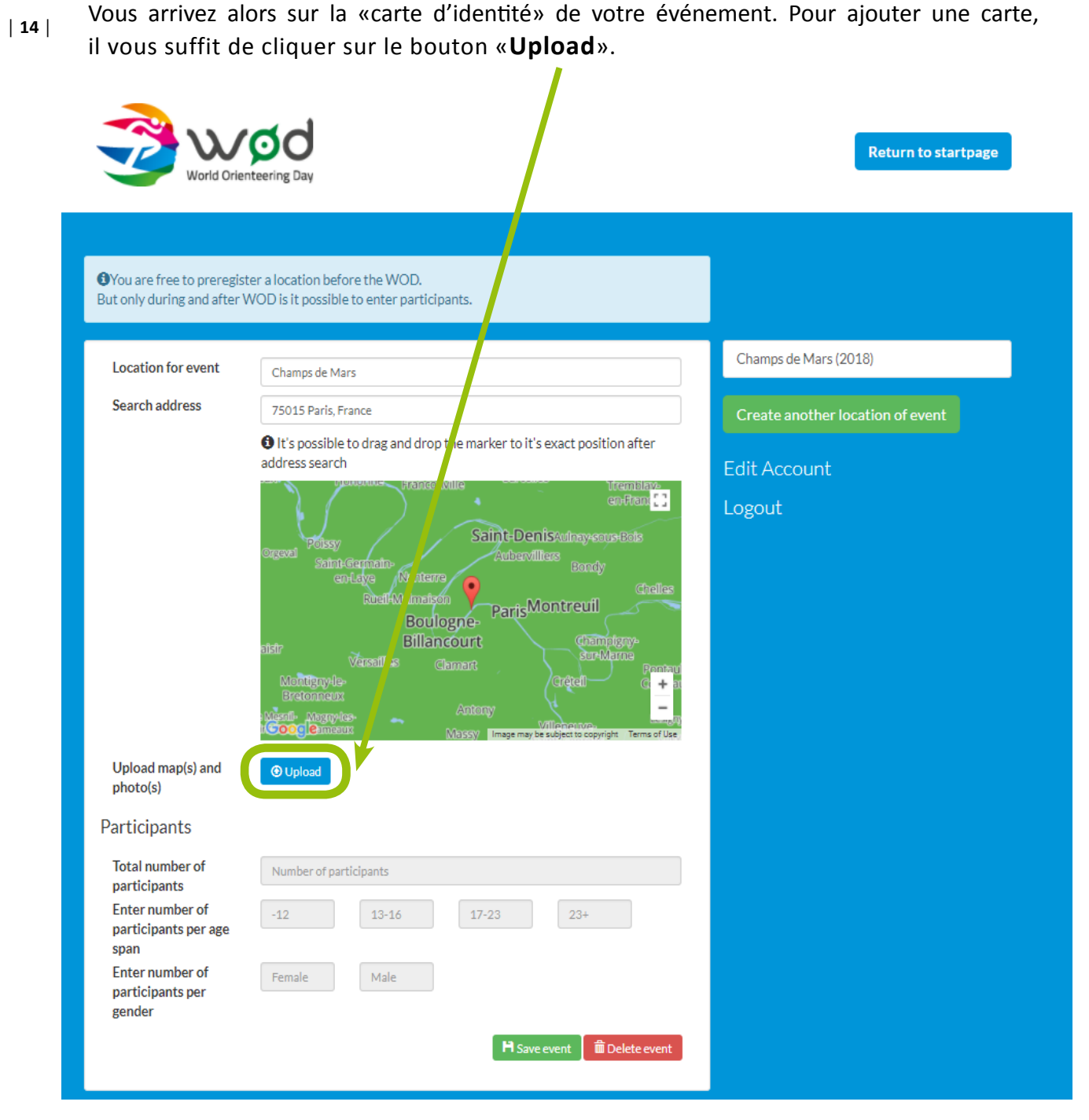

Image 24

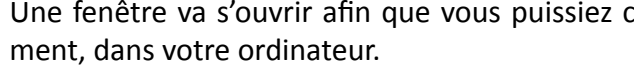

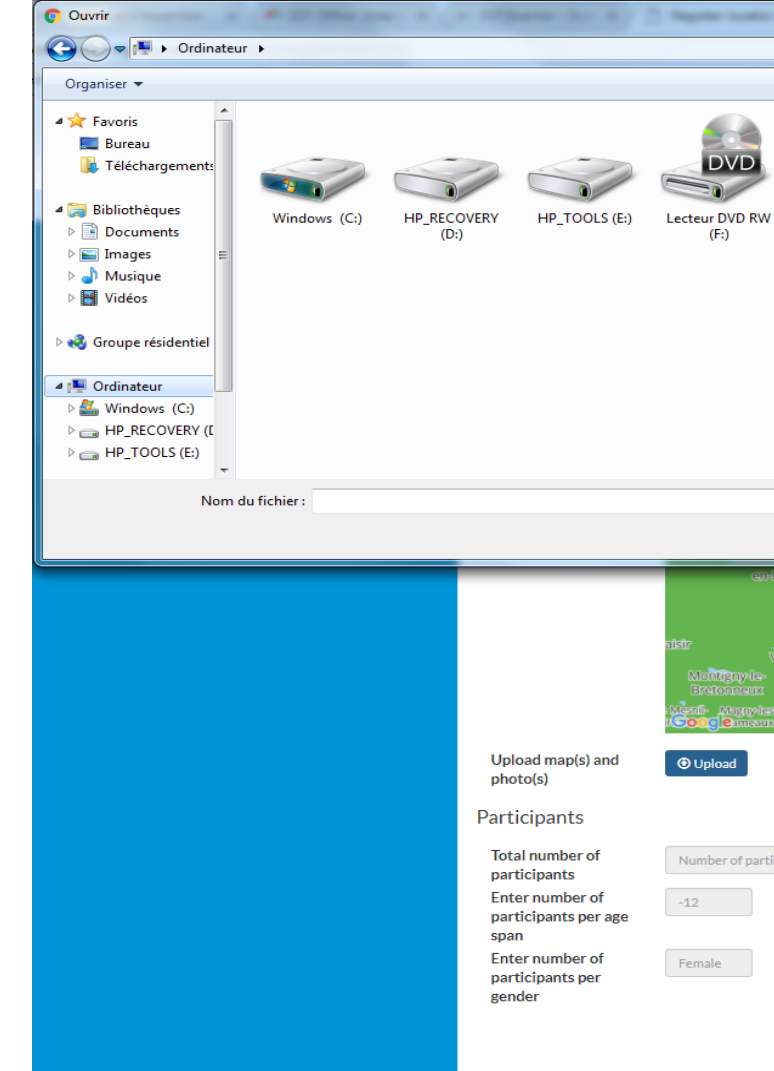

Une fois avoir choisi votre carte (format JPEG ou PNG), puis validé en cliquant sur le bouton «Ouvrir», le nom de la carte va s'afficher. Pensez à donner un nom pertinent à votre carte.

> Upload map(s) and photo(s)

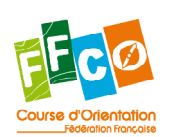

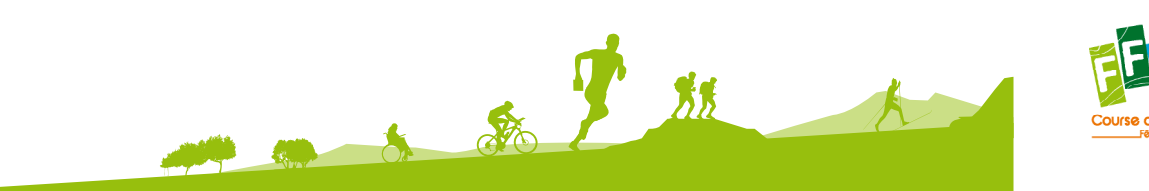

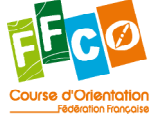

#### Une fenêtre va s'ouvrir afin que vous puissiez choisir la carte correspondant à votre événe-

× ✓ ✓ Rechercher dans : Ordinateur E - I 🔞 DVD (F:) Tous les fichiers Ouvrir Annuler O Upload 23+ -12 13-16 Female Male 💾 Sar e event 🛛 🛍 Del Image 25

|         | Versailles<br>Montigny-le-                             | Clamart         |
|---------|--------------------------------------------------------|-----------------|
|         | Bretonneux<br>Nesdi-Magnyles<br>N <b>Google</b> ameaux | Anton;<br>Massy |
| (s) and | carte CO frise.PNG                                     |                 |
|         | A Sto P St                                             | Image 26        |

| 15 |

Pensez à valider toutes vos modifications en cliquant sur le bouton vert au bas de la page | 16 |

«Save event».

| H Save event | 🛍 Delete event |
|--------------|----------------|
|              | Image 27       |

Vous pourrez dès lors vérifier que votre carte a bien été téléchargée car elle apparaît en vert près du bouton «Upload».

Vous pouvez également la visualiser en cliquant dessus ou la supprimer en cliquant sur la croix verte.

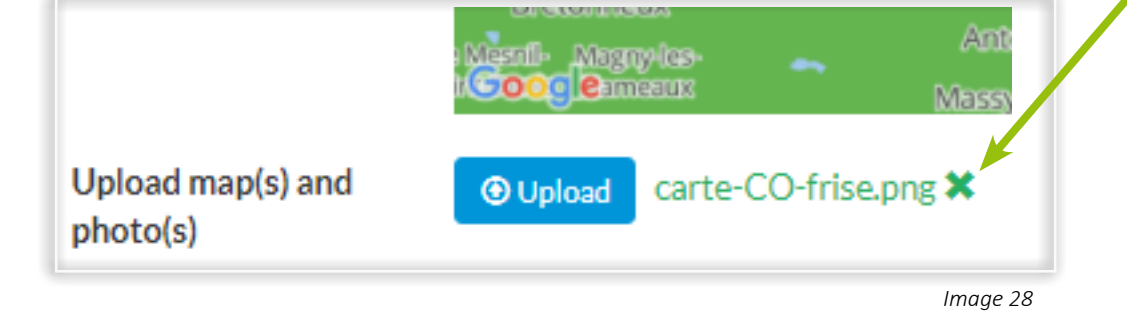

Vous pouvez ajouter plusieurs cartes à votre événement. Il faut alors renouveler l'étape 6.

## Quel type de carte uploader?

Vous pouvez présenter et télécharger n'importe quel type de carte. En effet, vous pouvez dessiner une carte simple ou partager une ancienne carte de votre lieu d'animation. Cela peut être un croquis ou alors une «vraie» carte, en intérieur ou en extérieur, dans un parc ou dans une forêt.

Sachez que l'OCAD, partenaire de la WOD, met en jeu 200 logiciels de cartographie! Pour tenter de remporter un de ces logiciels, il vous suffit d'envoyer un simple mail à wod@orienteering.org

Voici quelques exemples de cartes que vous pouvez télécharger:

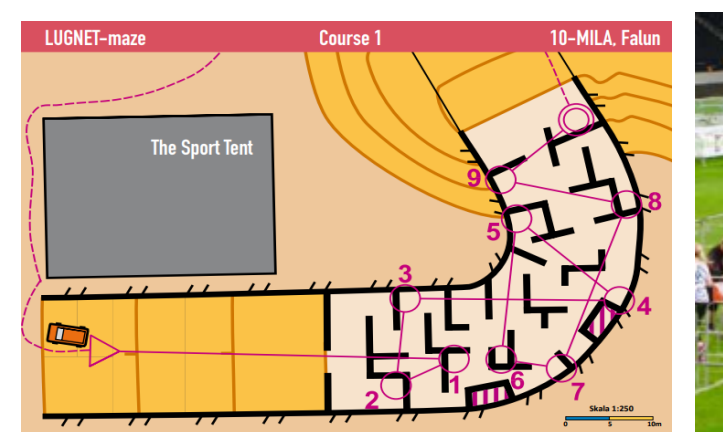

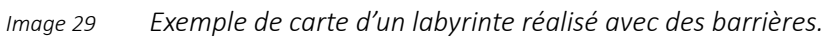

Image 30

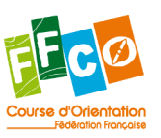

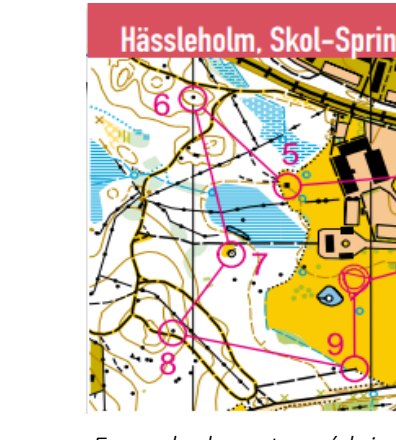

Exemple de carte suédoise.

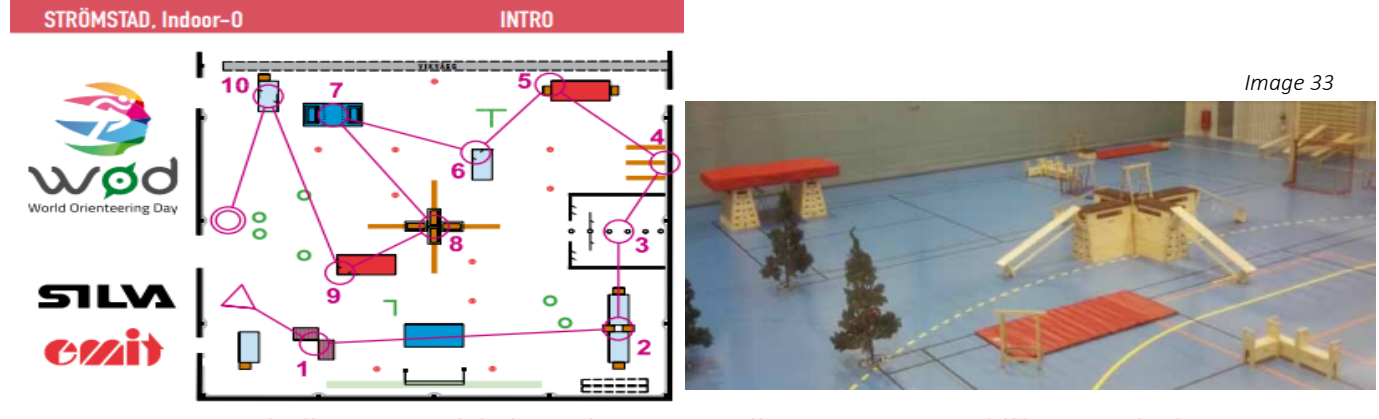

Image 32

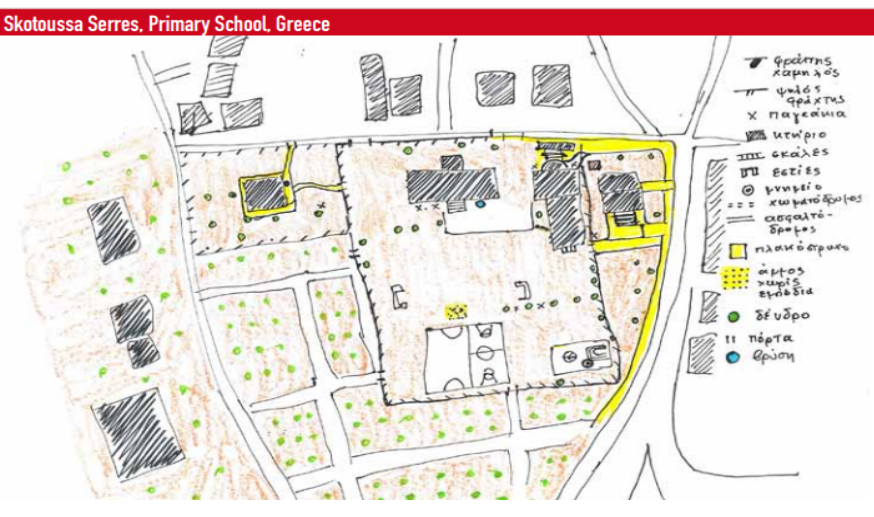

Exemple de carte réalisée par un professeur en Grèce.

ÉTAPE 7 - Ajouter le nombre de participants

Les étapes précédentes vous ont permis de vous enregistrer sur le site internet de la WOD, de créer votre événement et d'ajouter une carte.

Vous ne pourrez ajouter le nombre de participants qu'après le 23 mai, journée officielle de la WOD.

Pour y parvenir, vous devez vous connecter (étapes 1 et 3).

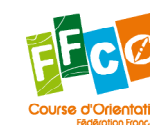

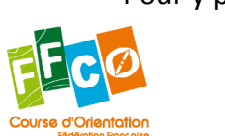

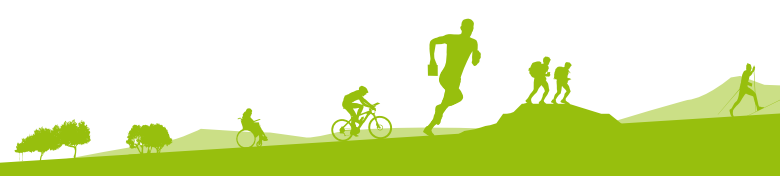

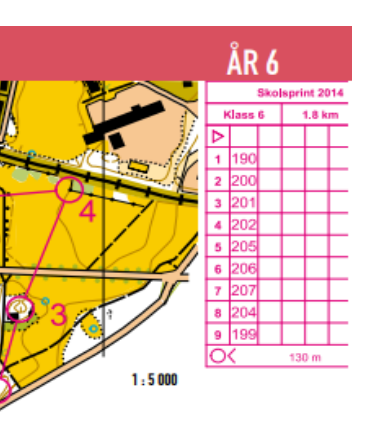

Image 31

| 17 |

Exemple d'animation réalisée en Chine, au sein d'un gymnase, avec différents agrès de gymnastique.

Image 34

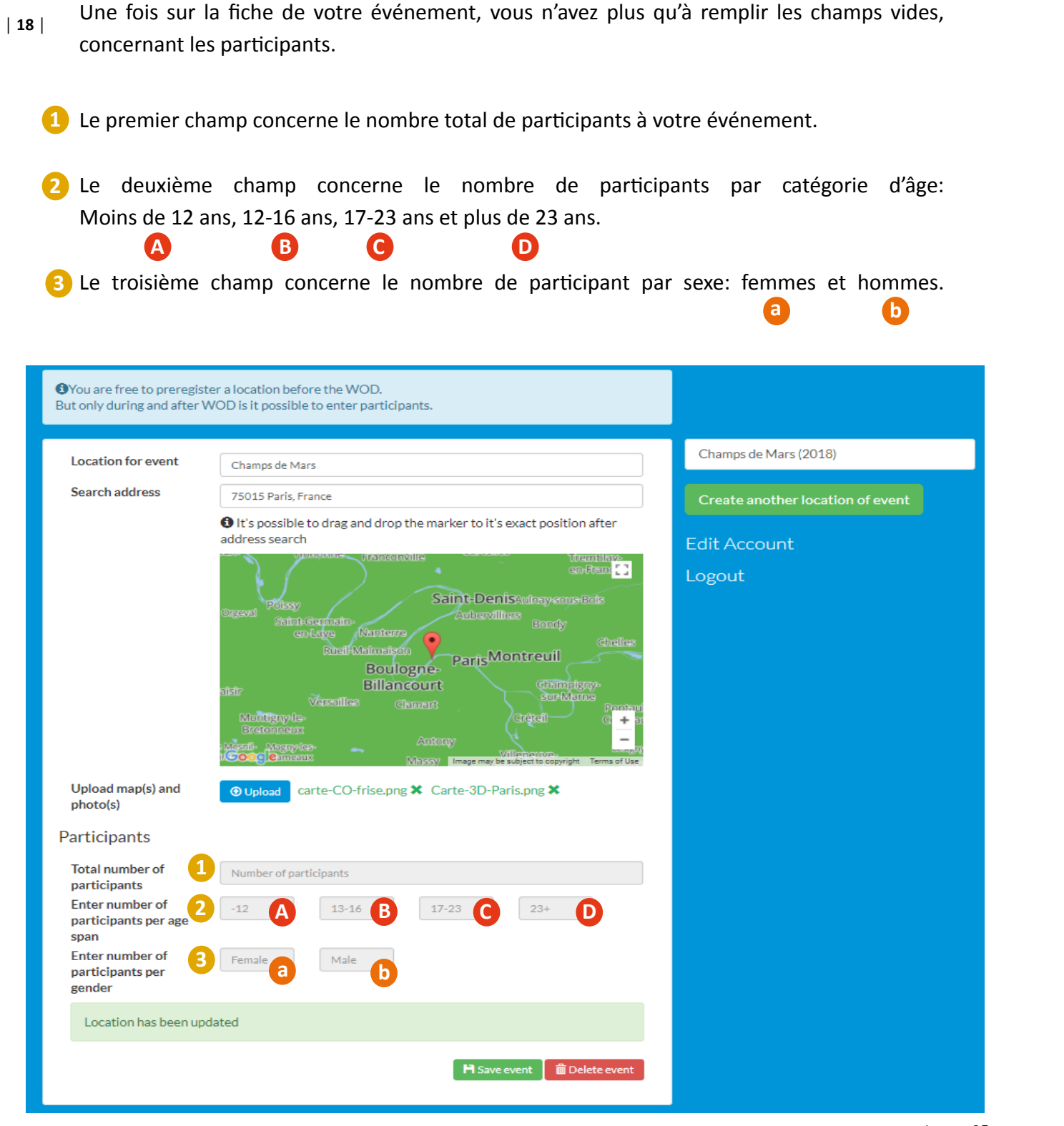

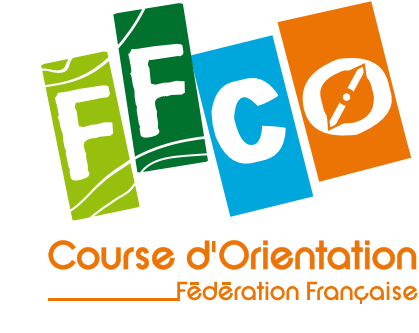

www.ffcorientation.fr

Image 35

Une fois tous les champs remplis, pensez à sauvegarder les données en cliquant sur le bouton «Save event». Le pictogramme rouge deviendra alors vert.

Vos participants sont maintenant comptabilisés par la WOD et ce nombre va apparaitre sur la carte de la page d'accueil. Vous pourrez alors voir sur la carte de la page d'accueil, les statistiques de votre événement, de la France entière et le nombre de participants à travers le monde.

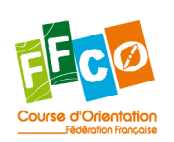

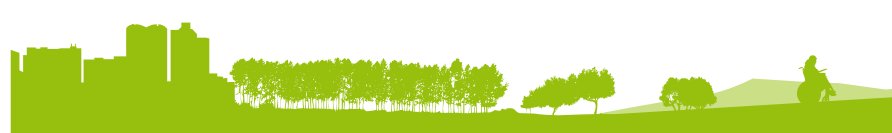

FÉDÉRATION FRANÇAISE DE COURSE D'ORIENTATION 15 passage des Mauxins – 75019 PARIS 01 47 97 11 91 – contact@ffcorientation.fr

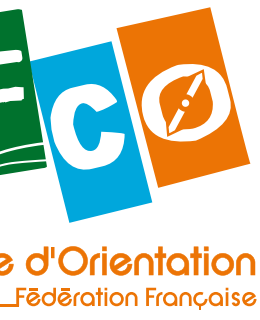

Pour en savoir plus sur la course d'orientation

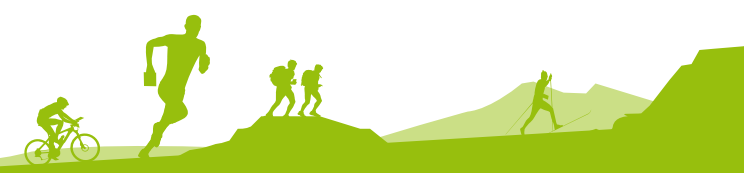